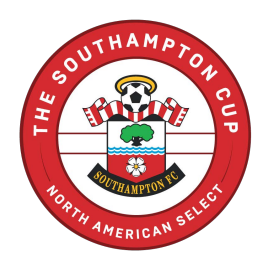

#### **PLAYER REGISTRATION**

Below are step by step instructions when registering your player through GotSport. For additional help we have included the link to the GotSport Zendesk. If you are still experiencing registration issues, please contact Kiley Graham at kgraham@elitetournaments.com.

- 1. Click the Player Tour registration link that corresponds with your tour date.
  - These will be posted on the Tours website and emailed individually.
- 1. Click the 'Register' button next to your player's name.

| 2023 Southampton FC Select Player Tour   April 2 - 9<br>© Registration Information<br>2/273 (023-04-02 - 2023-04-09)<br>https://www.elitammerkis.com/informational<br>& Kdey Graham       | <b>■</b> Cart (0)                                            |
|----------------------------------------------------------------------------------------------------|--------------------------------------------------------------|
| Register<br>Click the "Register" button to register that person. If you<br>that is not in this list, click "Add Family<br>Add Family Member<br>Miley Graham<br>hardmagelielsoumaments.com | u want to register someone<br>Member*.<br>Search<br>Register |

3. The first page will be the 'Profile' section. Please make sure ALL fields are updated and correct, then click save at the bottom.

| 2023 SOU<br>© Registratio<br>2223 (2024)<br>https://www.eli<br>& Klay Graha | thampton FC Select Player Tour<br>n information<br>102 - 2023-04-09)<br>elournaments.com/international<br>n | r   April 2 - 9                                                  |                                         |               | ` <b>☴</b> Cart (0) |  |
|-----------------------------------------------------------------------------|----------------------------------------------------------------------------------------------------|------------------------------------------------------------------|-----------------------------------------|---------------|---------------------|--|
| Prote                                                                       | Parents           Kiley Graham           Change User                                                        | Emergen                                                          | cy Info Re                              | egistration   | Payment             |  |
|                                                                             | "Denotes Required Field<br>Photo<br>Pease upload a paraport style<br>material<br>Choose File<br>No file ch  | portrail. This photo will<br>effication card or official<br>OSEN |                                         |               |                     |  |
| 10-22-5                                                                     | Player Legal First Name*<br>Kiley                                                                           | Middle Name                                                      | Player Legal Last Name*<br>Graham       | Suffix        | 3 E                 |  |
| il                                                                          | Player Preferred First Name <b>0</b>                                                                        | Player UserID/Er<br>kgraham@elite                                | nail Address  Player Co tournaments.com | ontact Email* |                     |  |
|                                                                             | Player DOB*                                                                                                 | · 1996 •                                                         | Player Gender<br>Female                 | ~             |                     |  |

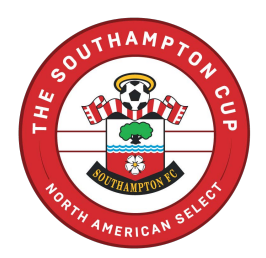

4. The second page will be the 'Parents' section. We have allowed 1-2 parents to be listed for each player. Please make sure ALL fields are updated and correct, then click continue at the bottom when this page is complete.

|              | 2023 Southampton FC Select Player Tour   April 2     @ Registration Information     2/23 (2023-04-02 - 2023-04-09)     https://www.elitetournaments.com/infernational     & Kiley Graham | 2 - 9                       | े <b>≍</b> Cart (0) |
|--------------|----------------------------------------------------------------------------------------------------|-----------------------------|---------------------|
| - State      | Profile Parents                                                                                                    | Emergency Info Registration | Payment             |
|              | Kiley Graham<br>Change User                                                                                                    |                             |                     |
| Mark Collins | Add Parent/Guardian                                                                                                    | Parents/Guardians           |                     |
|              | New User s                                                                                                    | eed Graham, Test            |                     |
|              |                                                                                                    |                             | Continue            |
| 1            | 1                                                                                                    |                             | i -                 |

5. The third page will be the 'Emergency' section. Please make sure all fields are filled out so, we can provide our chaperones this information when on tour. Click continue at the bottom when this page is complete.

| AC. | 2023 Southampton F     G Registration Information     22/23 (2023-04-02 - 2023-04-0     https://www.ellefournaments.c     Kley Graham | C Select Player Tour   April 2 - 9<br>9)<br>om/international |                       | ि ⊂ Cart               | (0) |
|-----|----------------------------------------------------------------------------------------------------|--------------------------------------------------------------|-----------------------|------------------------|-----|
| -   | Profile                                                                                                    | Parents Eme                                                  | ergency Info          | tion Payment           |     |
|     | Change User<br>Emergency Contact One                                                                                                  |                                                              | Emergency Contact Two |                        |     |
|     | First Name*                                                                                                    | Last Name*<br>teddy                                          | First Name            | Last Name              |     |
|     | Phone Number*<br>1234567890                                                                                                    | Alternate Phone Number                                       | Phone Number          | Alternate Phone Number |     |
| 1   | Medical Information                                                                                                    |                                                              |                       |                        |     |
|     | N/A<br>Medical Conditions*                                                                                                    |                                                              |                       |                        |     |

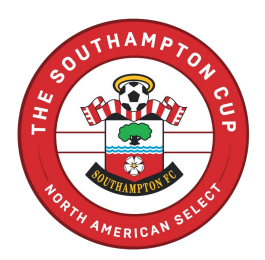

6. The fourth page will be the 'Registration' section. This section will need to be filled out in full by the deadline listed at the top of the registration section.

|             | 2023 Southampton FC Select Player Tour   April 2 - 9<br>@ Registration Information<br>2223 (2034-42 - 2023-4-49)<br>https://www.elfeturmaments.com/international<br>& Kley Graham                                                               | ' <b>⊨</b> Cart (0) |
|-------------|----------------------------------------------------------------------------------------------------|---------------------|
|             | Profile Parents Emergency Info Registration Pa                                                                                                    | yment               |
|             | Kiley Graham<br>Change User                                                                                                    |                     |
|             | Welcome to the Southampton FC Select Player Tour! Below you will find all the documents and information required for each player taking part on this tour. At any point in time you will be able to go                                          | Strend Louis        |
|             | back in to add/update answers and upload any documents before the start of the tour.<br>If at any time you are experiencing issues with your registration for the tour or updating the information in the form field, please reach out to Kitey |                     |
| n           | Graham at kgraham@eiltetournaments.com.<br>We ask that all fields are completely filled out no later than Friday March 10th                                                                                                    |                     |
|             | Flights                                                                                                    |                     |
|             | Below are the recommended flight times for the tour. The shuttle bus is being scheduled in this time frame so, we ask that you use this flight<br>information when booking you and your players flight.                                         |                     |
|             | Departure Flight to the UK - April 1, 2023 (flights must land by 10:00 AM April 2nd at London-Heathrow Airport).                                                                                                    |                     |
| Martin Carl | Departure Flight to the U.S April 9, 2023 (flights must depart after 12:00 PM April 9th from London-Heathrow Airport).                                                                                                    |                     |

- These forms do NOT need to be filled out completely when completing your registration. All fields are editable so, after submitting your registration you will be able to go back and complete those fields once you have that information.
- After completing all form fields, you can at this time sign the bottom and click save.
- There may be a screen that pops up showing required forms for the state, that may have already been completed by your player for the 2023/2024 season. These are quick scroll through and sign statements to complete. Once you sign and save you will be sent to the next page.

|          | Kiley Graham<br>Change User                                                             | U16 (04/28/2007)                              |       | 1 |
|----------|-----------------------------------------------------------------------------------------|-----------------------------------------------|-------|---|
| ne de la | Medical Release<br>Maryland State Youth Soccer Association                              |                                               | Start |   |
|          | PLAYER COMMUNICABLE DISEASE/COVID-19 RELEASE<br>Maryland State Youth Soccer Association | OF LIABILITY AND ASSUMPTION OF RISK AGREEMENT | Start |   |

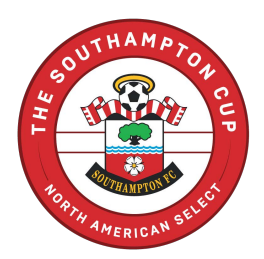

7. The fifth page will be the 'Payment' section. Please select one of the following payment plans we have included.

|                                                                                                    | 2023 Southamptor<br>Registration Information<br>22/23 (2023-04-02 - 2023-0<br>https://www.eitletournament<br>& Kiley Graham | FC Select Player Tour<br>4-09)<br>s. com/international                                                                                                    | r   April 2 - 9                                                                                                    |                       |                      | ` <b>≓</b> Cart (0) |   |
|----------------------------------------------------------------------------------------------------|----------------------------------------------------------------------------------------------------|----------------------------------------------------------------------------------------------------|----------------------------------------------------------------------------------------------------|-----------------------|----------------------|---------------------|---|
| -                                                                                                    | Profile                                                                                                    | Parents                                                                                                    | Emergency Info                                                                                                    | Registration          | Pa                   | ayment              |   |
|                                                                                                    | 4                                                                                                    | Kiley Graham<br>Change User                                                                                                    |                                                                                                    | U16 (04/              | 28/2007)             | and the second      |   |
|                                                                                                    | CHECK OPT                                                                                                    | ON   PAYMENT PLAN                                                                                                    | 1                                                                                                    |                       | Select               | 2.4                 | - |
|                                                                                                    | ALL payment is d<br>refundable securi<br>November 2022 o<br>payment transact<br>updated total when                          | ue March 17th. The first paym<br>y deposit that will be due afte<br>60tSoccer will charge a "GotS<br>on that will be added after ch<br>n sending your check to inclu | ent of \$500.00 is a non-<br>rregistration is completed. "As of<br>port Software Fee" at each<br>ecking out, Please note the<br>de that fee" | X Allows Credit Debit | Payments<br>Payments |                     |   |
| The second second second second second second second second second second second second second second second se | Initial Fee                                                                                                    |                                                                                                    | \$0.00                                                                                                    |                       |                      |                     |   |
|                                                                                                    | Monthly Pay                                                                                                    | nents                                                                                                    |                                                                                                    |                       |                      |                     |   |
|                                                                                                    | 10 Feb 2023                                                                                                    |                                                                                                    | \$500.00                                                                                                    |                       |                      |                     |   |
|                                                                                                    | 24 Feb 2023                                                                                                    |                                                                                                    | \$875.00                                                                                                    |                       |                      |                     |   |
|                                                                                                    | 17 Mar 2023                                                                                                    |                                                                                                    | \$875.00                                                                                                    |                       |                      |                     |   |
|                                                                                                    | Total                                                                                                    |                                                                                                    | \$2,250.00                                                                                                    |                       |                      |                     |   |

- Please note that as of November 2022 GotSoccer will charge a "GotSport Software Fee" at each payment transaction that will be added after checking out. Please note the updated total when sending your check to include that fee.
- After reviewing that is the payment plan you would like to choose to click Select Plan. This will take you to the 'Checkout Screen'. Click the checkout below.

|       | Registration Information     2223 (2023-04-02 - 2023-04-09)     https://www.elitetournaments.com/international     Kiley Graham |                  | 2-0                                                                   |                       |   |                       | ` <b>⊫</b> Cart (1) |
|-------|----------------------------------------------------------------------------------------------------|------------------|-----------------------------------------------------------------------|-----------------------|---|-----------------------|---------------------|
| Cart  |                                                                                                    | A DESCRIPTION OF |                                                                       |                       |   | Add Item to Cart      |                     |
| Item  |                                                                                                    | Quantity         | Price                                                                 |                       |   |                       |                     |
| 2     | Kiley Graham<br>kgraham@elitetournaments.com PLAYER                                                                             | 1                | Initial Fee:<br>\$0.00<br>Total<br>Monthly<br>Payments:<br>\$2,250.00 | Select Different Plan | • | Register Someone Else |                     |
| Checi | kout                                                                                                    |                  |                                                                       |                       | • |                       |                     |

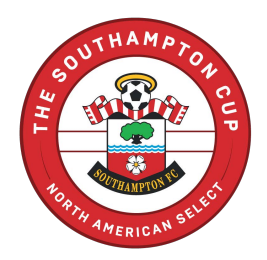

8. You will have a final review of your payment plan and the terms and conditions that apply. Please scroll to the bottom to click agree to the terms and conditions in place. Then finally click Register. After clicking register you will be taken to your User Dashboard.

| and the second |                                                                                                    |                                                                                                   |                                                                                 |                     |
|----------------|----------------------------------------------------------------------------------------------------|---------------------------------------------------------------------------------------------------|---------------------------------------------------------------------------------|---------------------|
|                | Registration Fee<br>Software Fees (Electronic Payments Only)                                             | \$0.00<br>(1 × \$3.00) \$3.00                                                                     | DUE TODAY                                                                       |                     |
| -              | Charged Later                                                                                            | \$2,250.00                                                                                        | Program Registration - Kiley Graham - Player                                    | \$0.00              |
|                | Software Fees (Electronic Payments Only)<br>Total                                                        | (3 x \$3.00) \$9.00<br>\$2,262.00                                                                 | GotSport Software Fee (Electronic Payments Only)                                | (1 x \$3.00) \$3.00 |
|                |                                                                                                    |                                                                                                   | Total                                                                           | \$3.00              |
|                | Check/MO                                                                                                 |                                                                                                   |                                                                                 |                     |
| Surt All       | Payment Terms                                                                                            |                                                                                                   | DUE LATER                                                                       |                     |
|                | By reading this information and agree to the payment amount an page.                                     | registering for the Player Tour, I<br>nd structure laid out on this                               | February 10, 2023<br>Payment 1; Program Registration - Kiley Graham -<br>Player | \$500.00            |
|                | Payment plans have been set up<br>player package. You must choose<br>options listed in order to proceed  | through the registration for the<br>e from one of the payment<br>d with the registration process. | February 24, 2023<br>Payment 2: Program Registration - Kiley Graham -<br>Player | \$875.00            |
| Ĺ              | Payment must be completed by<br>the option that you choose. Failu<br>those deadlines will result in losi | the final payment date listed in<br>ire to complete payment before<br>ng your spot on the tour.   | March 17, 2023<br>Payment 3: Program Registration - Kiley Graham -<br>Player    | \$875.00            |
|                | The player package has a non-re<br>the first payment.                                                    | efundable security deposit for                                                                    | GotSport Software Fee (Electronic Payments Only)                                | (3 x \$3.00) \$9.00 |
|                | Every credit card payment will in                                                                        | nclude a 3% CC Fee.                                                                               | Total                                                                           | \$2,259.00          |
|                |                                                                                                    |                                                                                                   |                                                                                 |                     |

If you are having trouble registering through GotSport, <u>CLICK HERE</u> for access to the GotSport Zendesk for assistance.

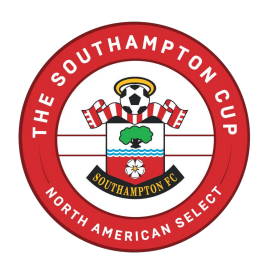

#### PARENT TOUR REGISTRATION

Below are step by step instructions when registering your player through GotSport. For additional help we have included the link to the GotSport Zendesk. If you are still experiencing registration issues, please contact Kiley Graham at <u>kgraham@elitetournaments.com</u>.

- 1. Click the Parent Tour registration link that corresponds with your tour date.
  - These will be posted on the Tours website and emailed individually.
  - If you are not listed as a family member, you will be able to go in and add a family member to your player's profile to start your registration.
- 2. Click the 'Register' button next to your name or the name of the person that will be registered for the parent tour. When the program says 'manager' as a role please refer to that as a parent NOT a team manager

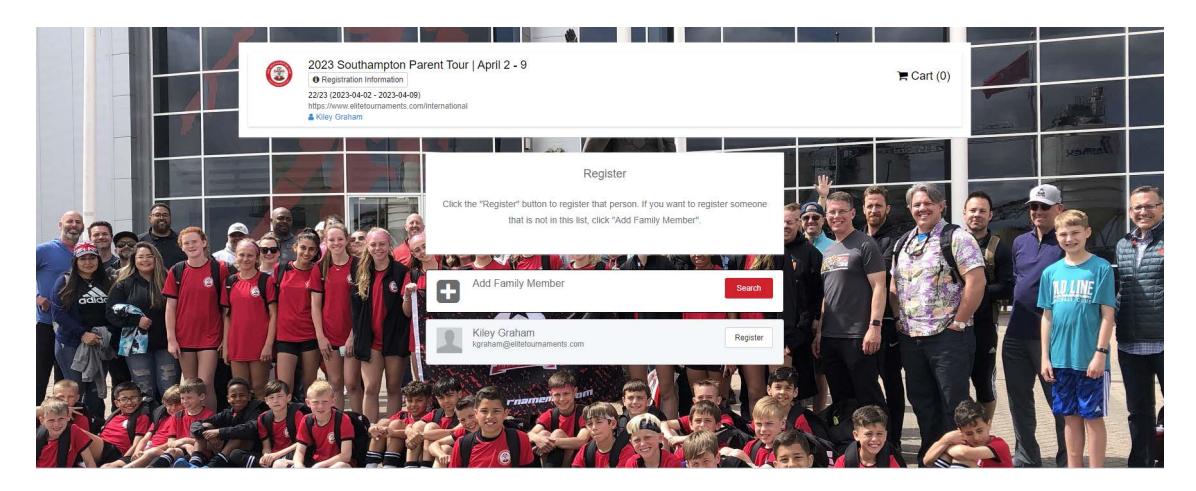

3. The first page will be the 'Profile' section. Please make sure ALL fields are updated and correct, then click save at the bottom. (PROFILE SCREEN)

|       | 2023 Southampton Parent Tou<br>• Registration Information<br>22/23 (2023-04-02 - 2023-04-09)<br>https://www.eldoumaments.com/information.<br>& Kdey Graham                                                                                                    | ur   April 2 - 9                                                                                                    |                                   | 4                   | <b>)ਵ</b> Cart (0) |       |
|-------|----------------------------------------------------------------------------------------------------|----------------------------------------------------------------------------------------------------|-----------------------------------|---------------------|--------------------|-------|
|       | Profile                                                                                                    | Emergency Info                                                                                                    | Registration                      | · · · · ·           | Payment            | Homey |
|       | Kiley Gra<br>Change User<br>"Denotes Required File<br>Photo<br>Photo<br>Pho | ham<br>id<br>ad gatagor p/s ponset. The phase will<br>nor execution identification card or other<br>"We No file chosen<br>arree" Middle Name | Manager Legal Last Name<br>Graham | 2" Suttix           |                    |       |
|       | Manager Preferred Firs                                                                                                    | st Name 🛛 Manager UserID.                                                                                                    | Email Address 0 Mana              | ager Contact Email* | 6                  |       |
|       | Manager DOB*                                                                                                    | kgraham@elite                                                                                                    | Manager Gender                    |                     |                    |       |
|       | April 🗸 🗧                                                                                                    | 28 🗸 1996 🗸                                                                                                    | Female                            | ~                   |                    |       |
| 日日日日日 | Manager Preferred Lar                                                                                                    | nguage                                                                                                    | Ethnicity                         |                     |                    |       |
| 百百百百  | English (US) (Englis                                                                                                    | sh (US)) 🗸                                                                                                    | Choose Not to Disclose            | ~                   |                    |       |

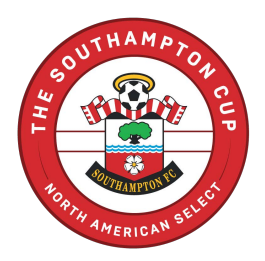

4. The second page will be the 'Emergency' section. Please make sure all fields are filled out so, we can have this information as a staff on tour in case of any emergencies. Click continue at the bottom when this page is complete.

|      | 2023 Southampto<br>• Registration Information<br>22/23 (2023-04-02 - 20234)<br>https://www.eltedournamen<br>• Kiey Graham | n Parent Tour   April 2 - 9<br>1<br>4-09)<br>1s com/international |                       | ि Cart (0)             |  |
|------|----------------------------------------------------------------------------------------------------|-------------------------------------------------------------------|-----------------------|------------------------|--|
|      | Profile                                                                                                    | Emergency Info                                                    | Registration          | Payment                |  |
|      | Kiley Graham<br>Change User                                                                                               |                                                                   |                       |                        |  |
|      | Emergency Contact One                                                                                                    |                                                                   | Emergency Contact Two |                        |  |
|      | First Name*                                                                                                    | Last Name*<br>teddy                                               | First Name            | Last Name              |  |
|      | Phone Number*<br>1234567890                                                                                               | Alternate Phone Number                                            | Phone Number          | Alternate Phone Number |  |
|      | Medical Information                                                                                                    |                                                                   |                       |                        |  |
| 2000 | Allergies*                                                                                                    |                                                                   |                       |                        |  |
|      | Medical Conditions*                                                                                                    |                                                                   |                       |                        |  |
| 马马马  | N/A                                                                                                    |                                                                   |                       |                        |  |

5. The third page will be the 'Registration' section. This section will need to be filled out in full by the deadline listed at the top of the registration section.

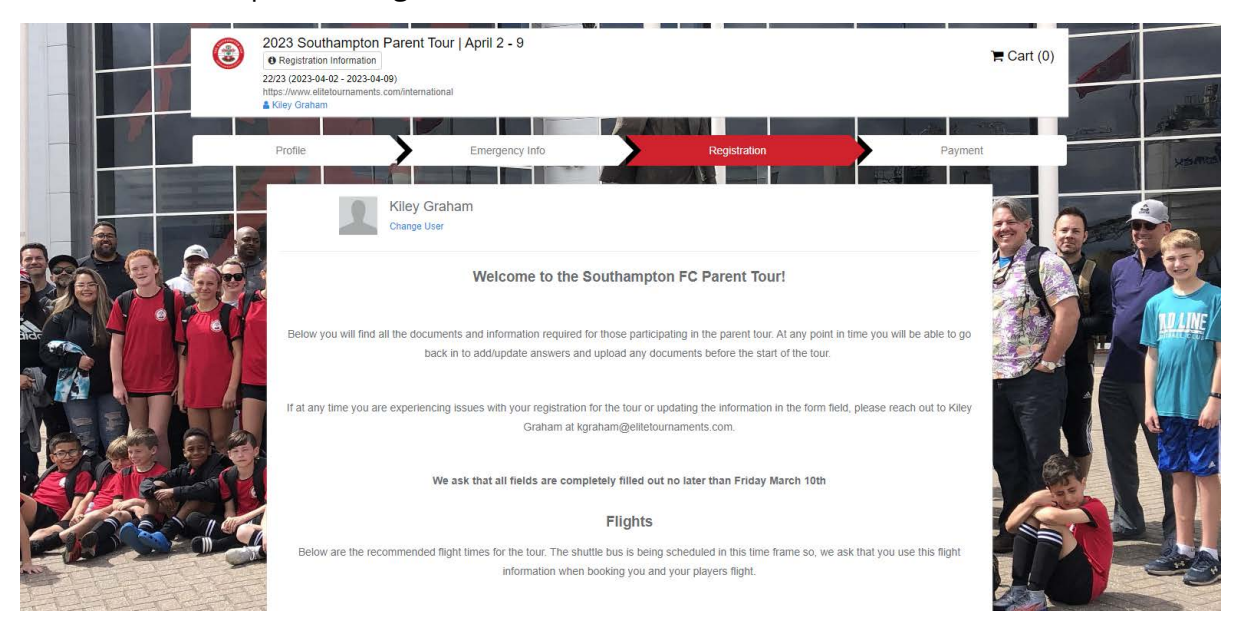

- These forms do NOT need to be filled out completely when completing your registration. All fields are editable so, after submitting your registration you will be able to go back and complete those fields once you have that information.
- After completing all form fields, you can at this time sign the bottom and click save.

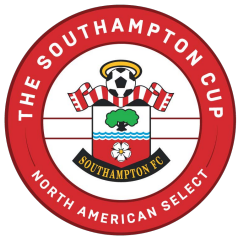

There may be a screen that pops up showing required forms for the state, that may have already been completed by you or your player for the 2023/2024 season. These are quick scroll through and sign statements to complete. Once you sign and save you will be sent to the next page.

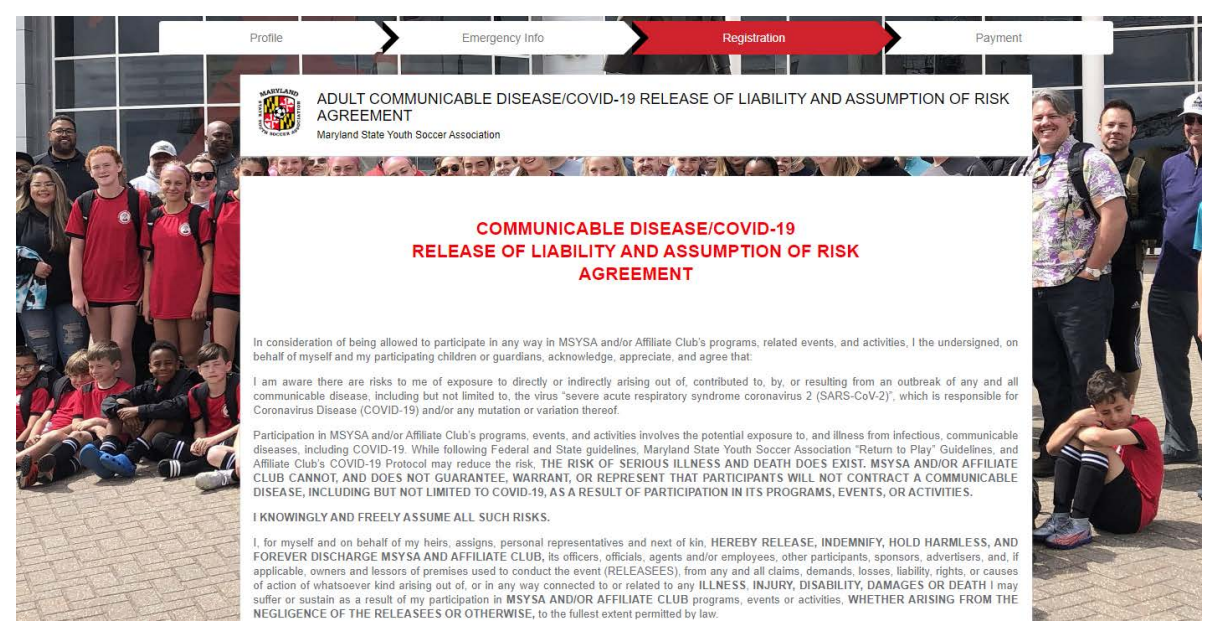

6. The fourth page will be the 'Payment' section. Please select one of the following payment plans we have included.

| Profile                                                                                                    | Emergency Info                                                                                                    | Registration | Payment          |
|----------------------------------------------------------------------------------------------------|----------------------------------------------------------------------------------------------------|--------------|------------------|
| Kiley<br>Change                                                                                                    | Graham<br>User                                                                                                    | Open (04/2   | 28/1996)         |
|                                                                                                    |                                                                                                    |              |                  |
| CHECK OPTION #1                                                                                                    | SINGLE                                                                                                    |              | Select           |
| ALL payment is due March<br>refundable security deposit<br>November 2022 GotSoccer<br>payment transaction that wi<br>updated total when sending | ALL payment is due March 17th. The first payment of \$500.00 is a non-<br>refundable security deposit that will be due after registration is completed. "As of<br>November 2022 GotSoccer will charge a "GotSport Software Fee" at each<br>payment transaction that will be added after checking out. Please note the<br>updated total when sending your check to include that fee" |              | Payments ayments |
| Initial Fee                                                                                                    | \$0.00                                                                                                    |              | EN MA            |
| Monthly Payments                                                                                                    |                                                                                                    |              |                  |
| 10 Feb 2023                                                                                                    | \$500.00                                                                                                    |              |                  |
| 24 Feb 2023                                                                                                    | \$650.00                                                                                                    |              |                  |
| 17 Mar 2023                                                                                                    | \$650.00                                                                                                    |              |                  |
| Total                                                                                                    | \$1,800.00                                                                                                    |              |                  |

• Please note that as of November 2022 GotSoccer will charge a "GotSport Software Fee" at each payment transaction that will be added after checking out. Please note the updated total when sending your check to include that fee.

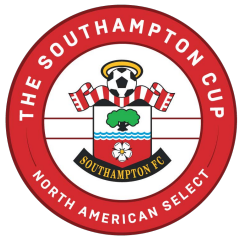

• After reviewing that is the payment plan you would like to choose to click Select Plan. This will take you to the 'Checkout Screen'. Click the checkout below.

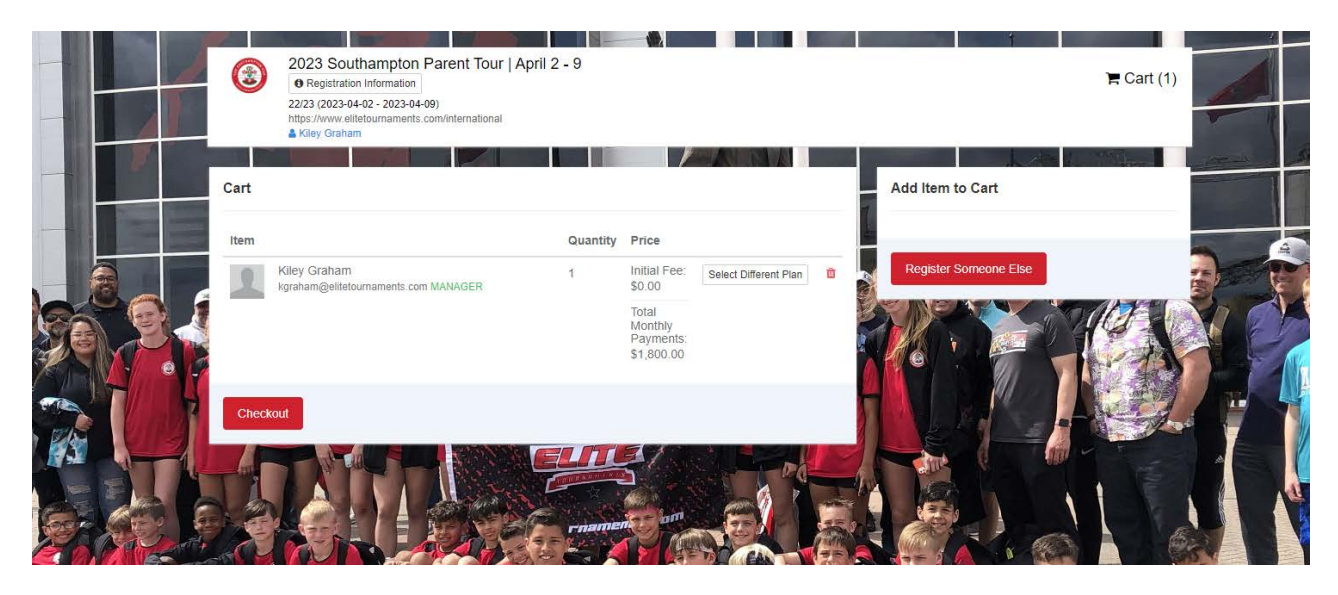

7. You will have a final review of your payment plan and the terms and conditions that apply. Please scroll to the bottom to click agree to the terms and conditions in place. Then finally click Register. After clicking register you will be taken to your User Dashboard.

|               | ant / Drecknit                                                                      |                                                                |                                                                    |                     |               |
|---------------|-------------------------------------------------------------------------------------|----------------------------------------------------------------|--------------------------------------------------------------------|---------------------|---------------|
|               | Registration Fee<br>Software Fees (Electronic Payments Only)<br>Total Charged Today | \$0.00<br>(1 x \$3.00) \$3.00<br>\$3.00                        | DUE TODAY                                                          |                     |               |
|               | Charged Later                                                                       | \$1,800.00                                                     | Program Registration - Kiley Graham - Manager                      | \$0.00              | Manau I       |
|               | Software Fees (Electronic Payments Only)<br>Total                                   | (3 x \$3.00) \$9.00<br>\$1,812.00                              | GotSport Software Fee (Electronic Payments Only)                   | (1 x \$3.00) \$3.00 |               |
|               | Select payment method                                                               |                                                                | Total                                                              | \$3.00              |               |
|               | Check/MO 🗸                                                                          |                                                                | AND MELENCER MELEN                                                 | A CONTRACTOR        |               |
|               | Payment Terms                                                                       |                                                                | DUE LATER                                                          |                     |               |
| State -       | By reading this information and re                                                  | gistering for the Parent Tour, I                               | February 10, 2023                                                  | \$500.00            |               |
|               | agree to the payment amount and<br>page.                                            | structure laid out on this                                     | Payment 1. Program Registration - Kiley Graham -<br>Manager        |                     |               |
|               | Payment plans have been set up t                                                    | hrough the registration for the                                | February 24, 2023                                                  | \$650.00            |               |
|               | parent tour package. You must ch                                                    | oose from one of the payment                                   | Payment 2: Program Registration - Kiley Graham -<br>Manarier       | 3000.00             | A Contraction |
| Deen Grader I | options listed in order to proceed                                                  | with the registration process.                                 |                                                                    |                     |               |
|               | Payment must be completed by th<br>the option that you choose. Failure              | e final payment date listed in<br>e to complete payment before | March 17, 2023<br>Payment 3: Program Registration - Kiley Graham - | \$650.00            |               |
|               | those deadlines will result in losing                                               | g your spot on the tour.                                       | Manager                                                            |                     |               |
|               | The parent package has a non-ref                                                    | undable security deposit for                                   | GotSport Software Fee (Electronic Payments Only)                   | (3 × \$3.00) \$9.00 |               |
|               | the first payment.                                                                  |                                                                | Total                                                              | \$1,809.00          |               |
|               | Every credit card payment will inc                                                  | lude a 3% CC Fee.                                              |                                                                    |                     |               |

If you are having trouble registering through GotSport, <u>CLICK HERE</u> for access to the GotSport Zendesk for assistance.

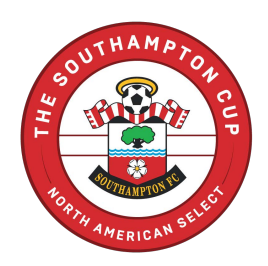

#### **FREQUENTLY ASKED QUESTIONS**

#### I CREATED MULTIPLE REGISTRATIONS OR CANNOT GET INTO THE REGISTRATION I STARTED?

Just email Kiley Graham at <u>kgraham@elitetournaments.com</u> with the issue, she is able to delete anything unwanted on the back end or help you with your account.

#### HOW DO I GO BACK IN TO UPDATE THE REGISTRATION FIELDS AFTER SUBMITTING MY REGISTRATION?

- CoctSport
   Kiley Graham

   Kiley Graham
   Kiley Graham

   Kgraham@elitetournaments.com
   Edt

   Dos
   2019/10/30

   Address
   123 sunshna lane

   02. H Losshoard
   Nobile Phone Number

   Vew Full Profile
   Vew Full Profile
- 1. Log into your GotSport account and click 'Program Registrations'.

2. Find the Program Registration you are looking to go in to input by information by clicking 'View'.

| 1171 | 2020 Southampton FC Select Tour  <br>PLAYERS | Fred Walker        | 11/08/19<br>3:27pm HST | Player | Jum Gana   | 11/08/19<br>3:30pm HST | * | ~ | View |
|------|----------------------------------------------|--------------------|------------------------|--------|------------|------------------------|---|---|------|
| 1169 | 2020 Southampton FC Select Tour  <br>PARENTS | Jennifer<br>Corona | 11/08/19<br>3:08pm HST | Player | y cerma    | 11/08/19<br>3:11pm HST | * | * | View |
| 1165 | 2020 Southampton FC Select Tour  <br>PLAYERS | Fred Walker        | 11/08/19<br>1:54pm HST | Player | Itan Gabin | 11/08/19<br>2:01pm HST | ~ | ~ | View |
| 1160 | 2020 Southampton FC Select Tour  <br>PLAYERS | Jennifer<br>Corona | 11/08/19<br>9:47am HST | Player | y. Correna | 11/08/19<br>1:46pm HST | * | * | View |

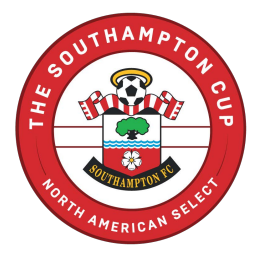

3. Next to Info, Click Registration located along the top bar.

| 2020 Southampton FC Select Tour   PARENTS 11 Jennifer Corona  |                                                                               |   |  |  |  |  |
|---------------------------------------------------------------|-------------------------------------------------------------------------------|---|--|--|--|--|
| 1 Info Registration                                           | O Billing Troflie & Family                                                    | ۹ |  |  |  |  |
| PROGRAM INFO<br>Name<br>Seasonal Year<br>Dates<br>Description | 2020 Southampton FC Select Tour J PARENTS<br>19/20<br>2019-02-02 - 2020-02-09 |   |  |  |  |  |
| REGISTRATION INFO<br>Payment Plan                             | TRIPLE OCCUPANCY   Parent Tour Credit Card Only                               |   |  |  |  |  |

4. Click the yellow Edit button at the top.

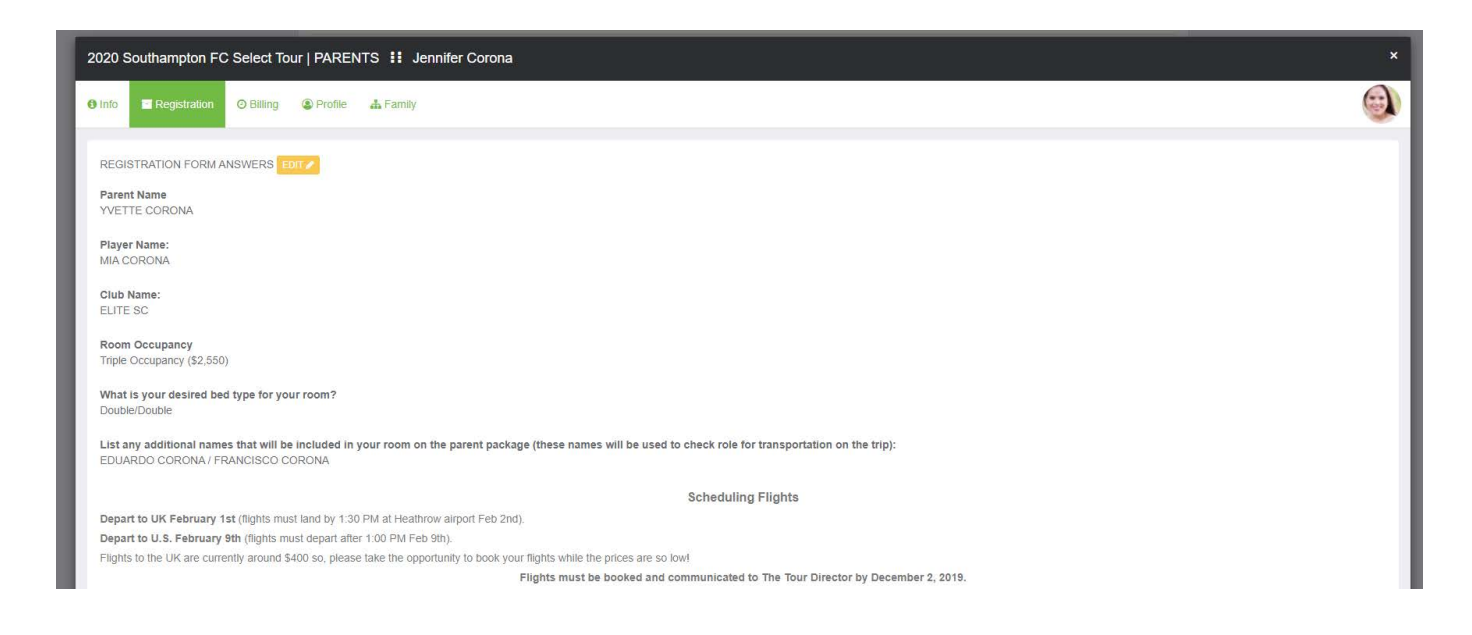

#### HOW CAN I CHANGE MY PAYMENT PLAN?

Once submitted, you cannot go back in and update your payment plan on your end. If you decided you would rather use a different method of payment, please send Kiley Graham at <u>kgraham@elitetournaments.com</u> an email with the plan you would like to be switched to and she can update the payment plan on the back end.

#### CAN I MAKE A PAYMENT AHEAD OF THE SCHEDULED DATES ON MY PLAN?

If you would like to make a payment before the deadline, do not worry about sending an email if it is a check since this information can easily be added in with the amount mailed in.

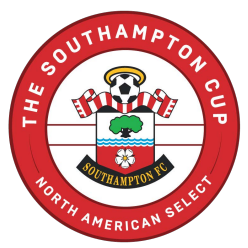

If you wish to make a payment on your Credit Card sooner than the scheduled date on your plan, you will be able to go into your accounts to the same way you would go into your account to update your registration fields. Instead of clicking 'Registration' in step three click 'Billing' to view your payments or make a payment on your end. If you experience any issues with this please send Kiley Graham at kgraham@elitetournaments.com an email.

#### **HOW CAN I VIEW MY PAYMENTS?**

1. Log into your GotSport account and click Program 'Registrations'.

| ©Got\$    | port    |           |                   |                     |                                                       |       |                              |                   | 89 |   | = |
|-----------|---------|-----------|-------------------|---------------------|-------------------------------------------------------|-------|------------------------------|-------------------|----|---|---|
|           |         |           |                   | Kiley G<br>kgraham@ | Kiley Graham Edit                                     |       |                              |                   |    |   |   |
|           |         |           |                   | DOB<br>Address      | 2019/10/30<br>123 sunshine lane<br>oz, HI 00000<br>US |       | Phone<br>Mobile Phone Number |                   |    |   |   |
|           |         |           |                   |                     |                                                       |       |                              | View Full Profile |    |   |   |
| Dashboard | Account | Reporting | 嶜 Team Management | ≓ Team Scheduling   | Program Registrations                                 | Forms | 🗂 Referee 🛛 🛔 Family         |                   |    | ( | D |

2. Find the Program Registration you are looking to go in to input by information by clicking 'View'.

| 1171 | 2020 Southampton FC Select Tour  <br>PLAYERS | Fred Walker        | 11/08/19<br>3:27pm HST | Player | Jum Fring  | 11/08/19<br>3:30pm HST | * | ~ | View |
|------|----------------------------------------------|--------------------|------------------------|--------|------------|------------------------|---|---|------|
| 1169 | 2020 Southampton FC Select Tour  <br>PARENTS | Jennifer<br>Corona | 11/08/19<br>3:08pm HST | Player | Y curra    | 11/08/19<br>3:11pm HST | * | * | View |
| 1165 | 2020 Southampton FC Select Tour  <br>PLAYERS | Fred Walker        | 11/08/19<br>1:54pm HST | Player | stay Gabin | 11/08/19<br>2:01pm HST | * | * | View |
| 1160 | 2020 Southampton FC Select Tour  <br>PLAYERS | Jennifer<br>Corona | 11/08/19<br>9:47am HST | Player | Y. Corserv | 11/08/19<br>1:46pm HST | * | * | View |

3. Next to Info, Click Billing located along the bar.

| <u>)</u> | 2020 Southampton FC                                           | Select Tour   PARENTS 11 Jennifer Corona                                     | ×   |
|----------|---------------------------------------------------------------|------------------------------------------------------------------------------|-----|
| I        | 1 Info                                                        | O Billing Trofile & Family                                                   |     |
| I        | PROGRAM INFO<br>Name<br>Seasonal Year<br>Dates<br>Description | 2020 Southampton FC Select Tour   PARENTS<br>1920<br>2019-02-02 - 2020-02-09 |     |
|          | REGISTRATION INFO<br>Payment Plan                             | TRIPLE OCCUPANCY   Parent Tour Credit Card Only                              | -04 |